# Sage Personal Tax

# Getting Started Guide

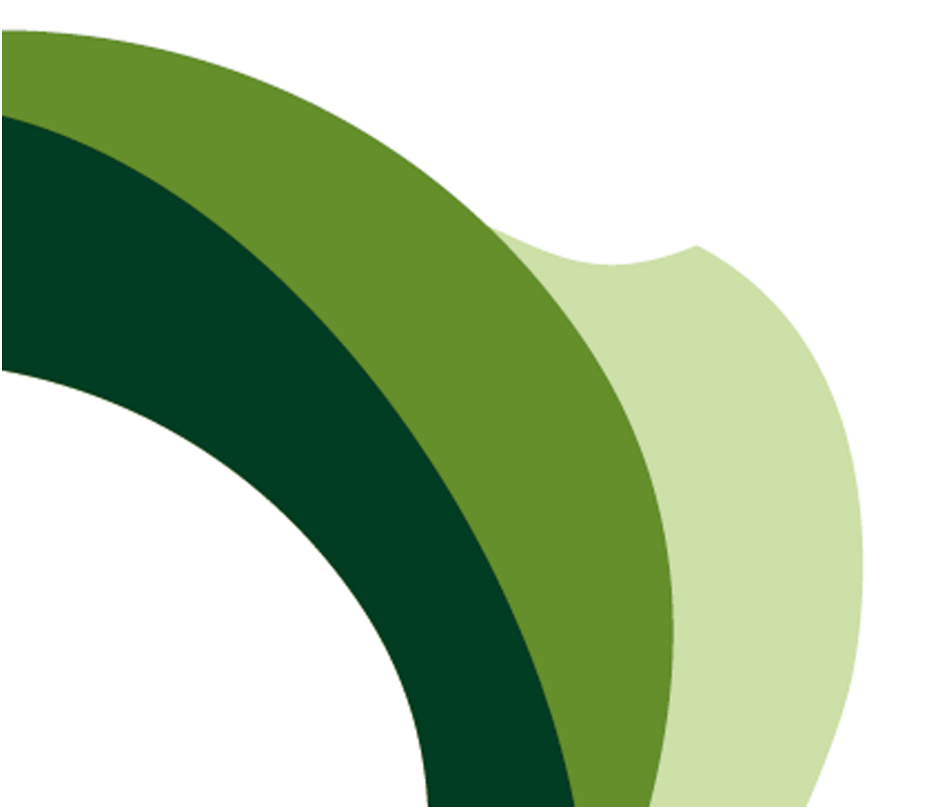

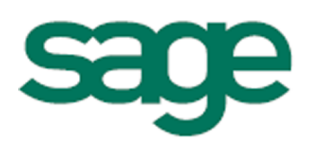

# Sage (UK) Limited Copyright Statement

© Sage (UK) Limited, 2010. All rights reserved.

If this documentation includes advice or information relating to any matter other than using Sage software, such advice or information is provided for information purposes only. While Sage takes responsible steps to ensure the accuracy and completeness of such information, it can only be general in nature. You should therefore take appropriate steps to ensure it is correct and relevant to your circumstances. You should also consider taking professional advice when appropriate, for example to ensure that the results obtained from using the software comply with statutory requirements.

No part of this documentation may be copied, photocopied, reproduced, translated, microfilmed, or otherwise duplicated on any medium without prior written consent of Sage (UK) Limited, publisher of this work.

Use of the software described in this documentation is subject to Sage (UK) Limited's Licence Agreement enclosed with, or displayed by, that software.

Sage, the Sage logo, and other Sage logos and brands are either registered trademarks or trademarks of Sage (UK) Limited, or its holding company, The Sage Group PLC. All other marks are trademarks or registered trademarks of their respective owners.

Sage Taxation includes the "iTextSharp" component which can be obtained from www.1t3xt.com. The licence details for iTextSharp are below, references to "this file" refer to the "iTextSharp" component.

The contents of this file are subject to the Mozilla Public License Version 1.1 (the "License"); you may not use this file except in compliance with the License. You may obtain a copy of the License at http://www.mozilla.org/MPL/

Software distributed under the License is distributed on an "AS IS" basis, WITHOUT WARRANTY OF ANY KIND, either express or implied. See the License for the specific language governing rights and limitations under the License.

The Original Code is iTextSharp.

The Initial Developer of the Original Code is Bruno Lowagie.

Contributor(s): Sage (UK) Limited.

Sage (UK) Limited North Park Newcastle upon Tyne NE13 9AA

Issue date: 09/03/2010 Version: 13.00 If you would like this information in an alternative format please contact Customer Care on 0845 111 66 66 or email access@sage.com

# Contents

| Chapter 1                               | 1  |
|-----------------------------------------|----|
| Welcome                                 | 1  |
| Finding your way around                 | 1  |
| The Personal Tax workflow               | 2  |
| Annual Data Navigator                   | 3  |
| Changing tax years                      | 3  |
| Chapter 2                               | 4  |
| Creating clients                        | 4  |
| Connecting your Sage programs           | 5  |
| Connecting with Sage Practice Solution  | 5  |
| Chapter 3                               | 7  |
| Events & Family Log                     |    |
| Add an event                            | 8  |
| Changing existing events                | 8  |
| Claim allowances                        |    |
| Chapter 4.                              | 10 |
| The Annual Data Questionnaire           | 10 |
| Preparing the Annual Data Questionnaire |    |
| Letter (text based) format              | 11 |
| Chapter 5                               | 13 |
| Data entry forms                        |    |
| How do I use data entry forms?          | 13 |
| Chapter 6                               | 16 |
| Viewing the tax return                  | 16 |
| Tax Return Viewer                       |    |
| View data entry warnings                |    |
| Edit payments and balances              |    |
| Life Insurance Gains.                   |    |
| View the Plain Paper Calculation.       | 19 |
| Find errors with the return             |    |

| Copy return for editing                      | 20 |
|----------------------------------------------|----|
| Chapter 7                                    | 22 |
| Submitting the tax return.                   | 22 |
| File a return by paper                       | 22 |
| File a return online                         |    |
| Chapter 8                                    | 27 |
| Year Update                                  | 27 |
| Chapter 9                                    | 29 |
| Other features                               | 29 |
| Annual Processing Log.                       | 29 |
| Repayment claims                             | 29 |
| Claim to reduce client's payments on account |    |
| Blank tax forms                              | 31 |
| Chapter 10                                   | 32 |
| Product training                             |    |
| Index                                        | 33 |

#### Welcome

Sage Personal Tax will help you prepare the SA100 tax returns for individuals. Tax computations are managed by Personal Tax, making the process of completing the return much simpler.

You have everything you need to complete an SA100 or R40 tax return within Sage Personal Tax.

If a client owns a business or is a partner in a business, calculating their tax liability can be much simpler by using Business Tax and Partnership Tax. Both of these programs can calculate the client's taxable income and transfer it to Personal Tax.

### Finding your way around

The main Sage Personal Tax window is made up of the following areas:

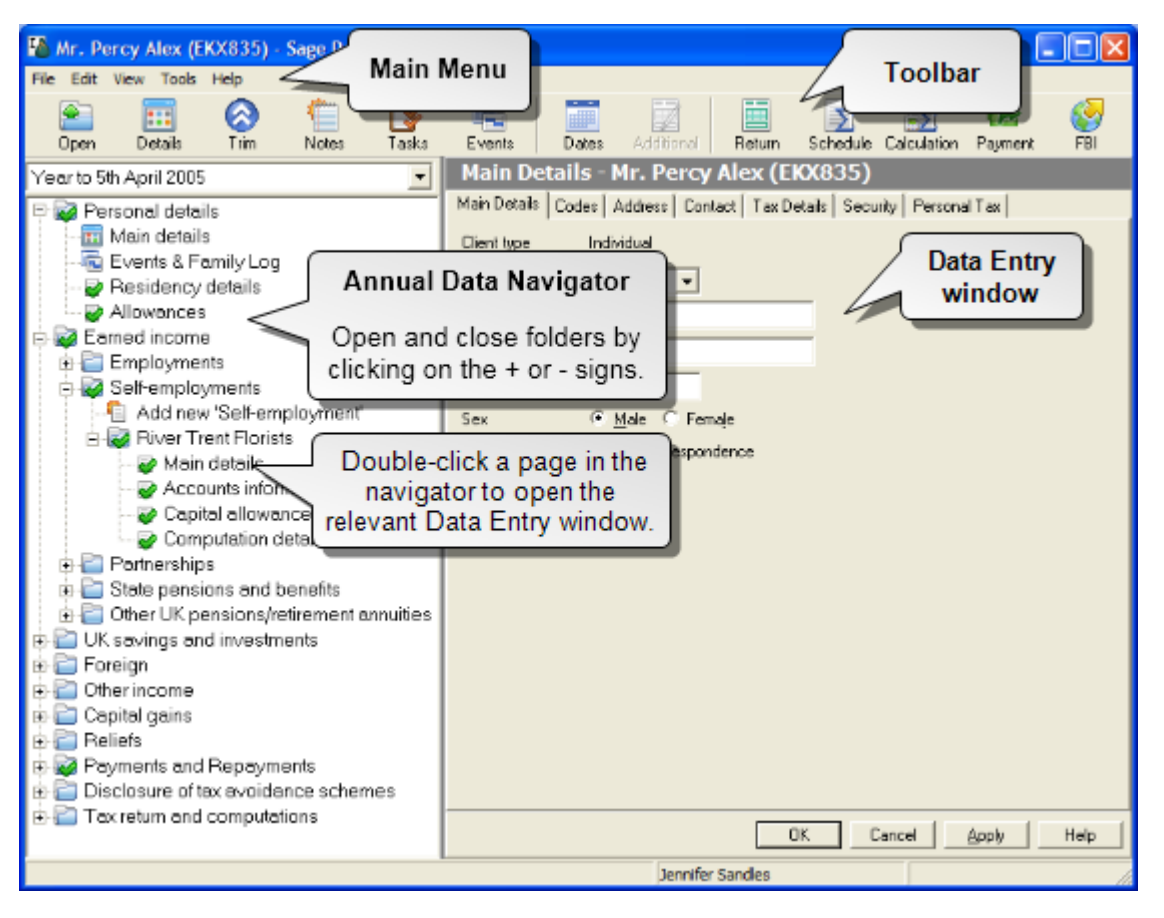

Main Menu and Toolbar: From here you can access all the functions in Personal Tax. For example, this is where you roll the client's data forward to a new tax year. All the functions can be found in the main menu, but some frequently used functions are also available on the toolbar for easy access.

- Annual Data Navigator: You may well be familiar with the 'tree' stricture of folders from other Windows programs. Each folder in the tree represents an area of tax. You will be using the Navigator extensively to enter your client information.
- Data Entry window: This is where you view and enter your client information. This window displays the page you've selected from the navigator.

### The Personal Tax workflow

This is a quick overview of the steps that you have to take in order to complete a tax return for one of your clients.

#### 1 - Create a client

You can create a client from Personal Tax, Control Centre, or Sage Practice Solution.

If you use Sage Practice Solution and have client integration enabled, clients created in any Sage Taxation program will automatically be available in Sage Practice Solution. For more information, see Connecting your Sage programs on page 5.

If you are producing a tax return for a client for the first time, you will have to set the client up for Personal Tax. You only have to do this once; the client is then kept in Sage Taxation so you can continue to complete tax returns for them year on year.

For more information, see Creating clients on page 4.

#### 2 - Complete the Event Log

Next you will have to complete the client's event log. This is where you record events in the client's life that Personal Tax would have to be aware of in order to accurately calculate their allowances (e.g. date of birth, marriage, registering as blind).

For more information about the Event Log, see Events & Family Log on page 7 .

#### 3 - Collect your client's income data using the Annual Data Questionnaire

To help you collect your client's income data, Personal Tax has the facility to produce income questionnaires that you can send to clients which when completed will provide you with all the income information you require to complete the client's tax return.

For more information about the ADQ, see The Annual Data Questionnaire on page 10

#### 4 - Enter the client's income details

Once the client is set up you can start entering the details of the client's income on the forms in the Annual Data Navigator for this tax year (in addition to any data you transferred from other Sage Taxation applications). At any time during this process you can check how the SA100 tax return will look using the data you have entered so far and create 'snapshot' copies of these for future reference.

For more information about entering income details, see Data entry forms on page 13.

#### 5 - Validate the return

After you have entered all the data, you can use Personal Tax to validate the return before you print it. This will make a series of automated checks on the return to ensure that the data is valid and will not be rejected by the Revenue. If there are any problems, Personal Tax will list them for you.

For more information, see Find errors with the return on page 19.

#### 6 - Generate the final return

Once you are satisfied that you have completed entering the data for the clients, you can then generate the final return for submission to the Inland Revenue. You can submit the return in two ways:

- By post: print a paper copy from Personal Tax;
- Via the Filing by Internet service: click FBI on the toolbar.

For more information, see Submitting the tax return on page 22.

### Annual Data Navigator

The Annual Data Navigator is a visual representation of the client's income, outgoings and allowances for the tax year in question.

- It shows at a glance what data has been entered and whether it is complete.
- It also helps you navigate through the different tax areas.

The navigator has a multi-level structure of folders that contain the data entry forms in which you enter tax information for the client. The Annual Data Navigator offers two different views of your data: the default hierarchical view or tree view, and an alphabetical view.

### Changing tax years

The navigator displays one tax year at a time for the selected client. The tax year currently selected is shown in the drop-down list at the top of the navigator.

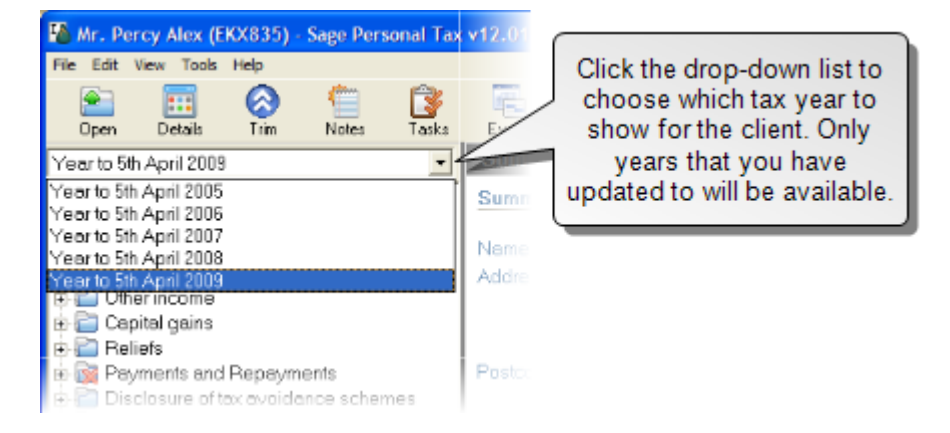

### Creating clients

There are three ways to create a client that can be used in Personal Tax:

• Creating clients in Personal Tax will set up the client with the details needed to start entering information for tax return processing.

If you use Sage Practice Solution and have client integration enabled, clients created in any Sage Taxation program will automatically be available in Sage Practice Solution. For more information see Connecting your Sage programs on page 5

- Using Control Centre, you can set up clients for any program in Sage Taxation.
- Creating clients in Sage Practice Solution gives you the benefit that your details will be available to all of the subscribed service programs for the client. If you use Sage Time and Fees, this will also allow you to create jobs and record time against your clients.

#### To add a client:

**Note:** If you use Sage Practice Solution and have client integration enabled, clients created in Sage Taxation will automatically be available in Sage Practice Solution. For more information see Connecting your Sage programs on page 5.

- 1. From the File menu, choose New. The Select Dataset window appears.
- 2. Select the dataset where the client is to be created, then click Select.
- 3. The New Individual Wizard appears. Click Next.
- 4. Enter the Personal Details of the client then click Next.

**Tip:** If you need to quickly create a client, you can click Complete at this stage. You will be able to edit the rest of the details later.

- 5. Enter the contact and tax details then click Next.
- 6. Provide a client code. Personal Tax will suggest one but you may want to tie this into an existing scheme in your practice. Fill in the rest of the page then click Next.
- 7. Select the first year you will be entering tax data. You can also enter a date of birth for the client. Click Next.
- 8. Select which staff members to assign to the client. Click on the magnifying glass button to see a look up window. Click Next.
- 9. Choose whether to password protect the client and whether to include in reports. Click Next then Finish to create the client.

For more detailed information about each page of the wizard, click Help on the wizard as you create the client.

### Connecting your Sage programs

With Practice Solution you can share your client data between Sage products for practice.

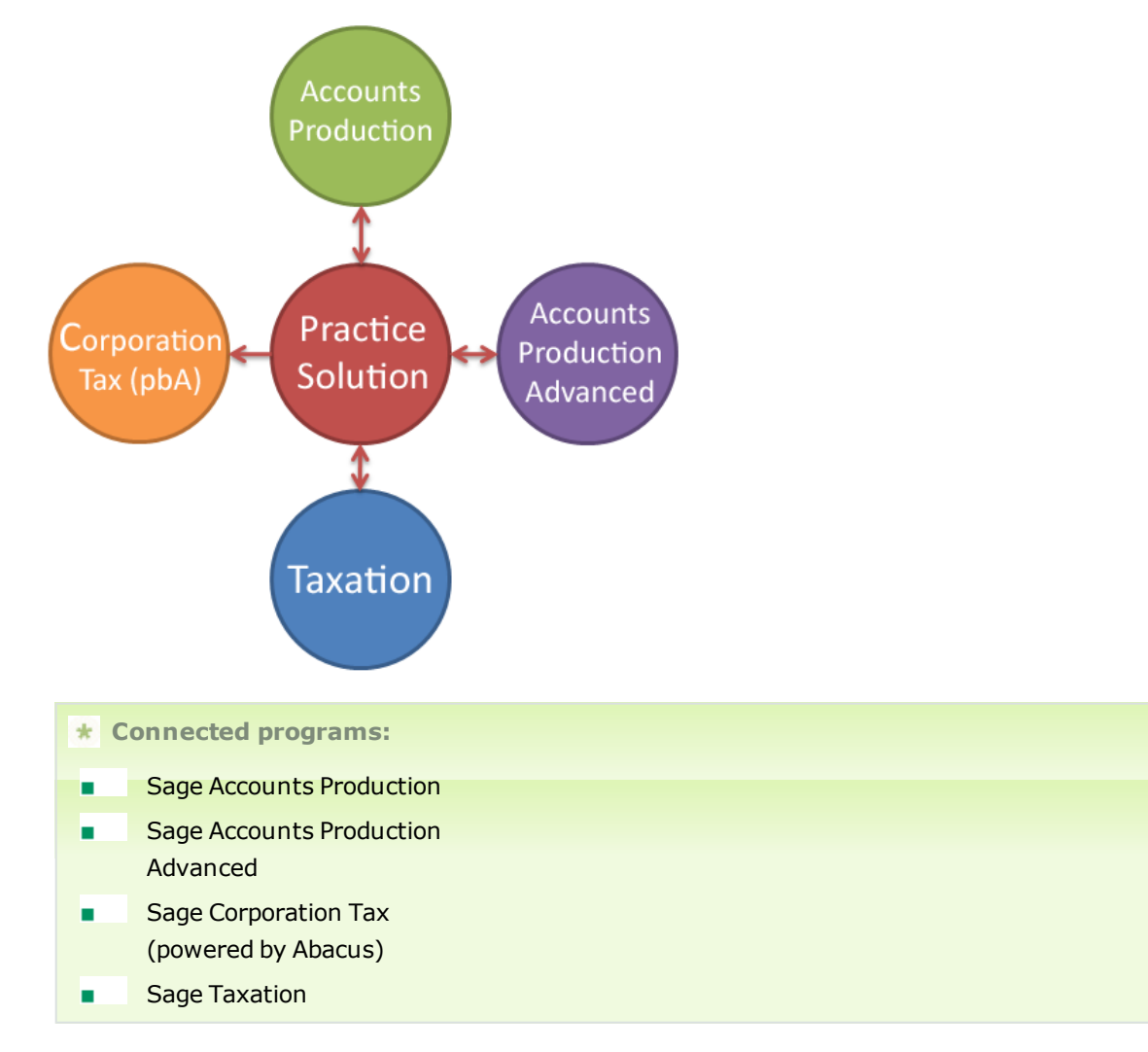

When you install Practice Solution, or any of the products listed above, the connections will not be enabled. This is to make sure that you are comfortable with your new software before you begin sharing your client data.

**Note:** Sage 50 Accounts is used by Practice Solution for billing. This integration is available in Practice Solution after the billing system has been configured in Sage Practice Solution Control Panel.

### Connecting with Sage Practice Solution

Sage Practice Solution allows you to manage your clients' details, link to other Sage products for practice, record time against work carried out for them and create invoices based on that time.

The software comprises two elements:

- Practice Hub
- Time recording and invoicing

Your licence agreement with Sage will determine which elements are available.

Sage Practice Hub is the central store for your client data. You can use Sage Practice Hub to connect your Sage Programs, for tasks, communications, reporting, letter writing etc.

We refer to Sage Practice Hub with Time recording and invoicing as Sage Practice Solution.

#### More information

For more information about connecting your Sage programs with Sage Practice Solution, start Sage Practice Solution (v1.5 or above) and from the Help menu choose Contents. When the Help system appears, use the table of contents to find the book Connecting your Sage Programs.

### Events & Family Log

Use the Events & Family Log to manage the relationships and events that have occurred in the client's life which have important tax implications.

For example, if a client has been registered blind you should enter the date and local authority in the event log. Personal Tax will recognise that the client is eligible to claim blind person's allowance and will mark the allowance form as such.

You can open the Events & Family Log in the following ways:

- Select Personal Details > Events & Family Log in the navigator.
- Click Events on the toolbar.
- Choose Event Log from the Tools menu.
- From Control Centre.

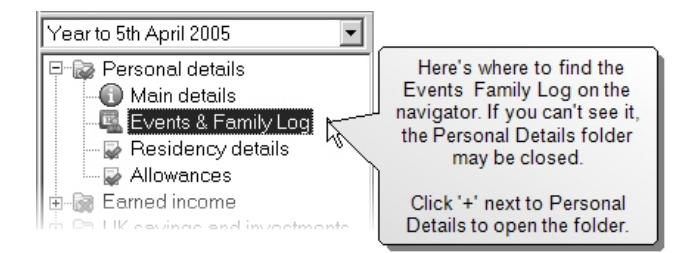

If you have created any relationships within Sage Practice Solution such as marriages or children for this client, the details will come through to Personal Tax and will be available in the Events & Family Log.

| Events & Family Log             |                            |                    |
|---------------------------------|----------------------------|--------------------|
| 📄 📄 Edit 🛛 🐴 Add 🛛 💥 Delete 🕜 I | Help 🔞 Close               |                    |
| Client                          | Partner                    | Child              |
| James Nielson                   | Wendy Nielson              | Miranda            |
| Birth (09/04/1973)              | Birth (19/05/1975)         | Birth (10/04/2006) |
|                                 | Co-habitation (01/10/1996) |                    |
|                                 | Married (17/06/2003)       |                    |

The first column in the Events & Family Log window relates to the client (in this case, James Nielson). Any subsequent columns correspond to people related to the client, such as partners or children.

Each column has a number of rows:

- The title row indicates the type of person in each column (for example, client, spouse or civil partner, or child).
- The second row shows the name of the person to whom the events in each column relate.
- Subsequent rows contain details of the events that have been entered for each person.

### Add an event

Follow the instructions below to add an event for a client.

#### How to add an event:

- 1. Open the Events & Family Log.
- 2. Click Add on the toolbar. The Event Details window appears.

| 🌇 Event De    | tails for Lara | a Davies  |        |                                                                                                  |
|---------------|----------------|-----------|--------|--------------------------------------------------------------------------------------------------|
| <u>E</u> vent | New Marriage   | or Spouse | -      | type of event to add.                                                                            |
| <u>D</u> ate  | 17/06/2005     |           |        |                                                                                                  |
| Spouse deta   | ails           |           | ]      | Some events like marriage<br>will need details of the spouse.<br>Click Select to open the Client |
|               |                | Details   | Select | Lookup window. You can then<br>choose an existing client to<br>link to, or you can click New to  |
|               | OK             | Cancel    | Help   | create a new client.                                                                             |

**Note:** The Details button becomes available when you have linked to another person. The Details button will open the Client Details for the linked client.

3. Use the Event drop-down list to choose the event to add, then fill in the details. Click OK to add the event.

## As you've made a change to the Events & Family Log, when you close the form the following message appears:

"Changes have been made in the Events & family Log which may affect the allowances this client can claim. Do you want to automatically update the allowances? Click 'No' to manually change the allowances later."

This is because the Events & Family Log is closely linked to the Allowances in Personal Tax. Personal Tax automatically links events and allowances together, so that the details of events that you add or change in the Events & Family Log are automatically entered in the Allowances section.

Click Yes if you want Personal Tax to automatically work out the allowances or No to change the allowances details yourself.

### Changing existing events

Once you've added events, you can change the event details by opening the Events & Family Log, selecting the item to change and clicking Edit. Events can be deleted by selecting the event and clicking Delete.

Remember that changes you make to event may adjust the allowances for the client.

### Claim allowances

As we've already mentioned, allowances are closely linked with the Events & Family Log: a client's allowances are based on events.

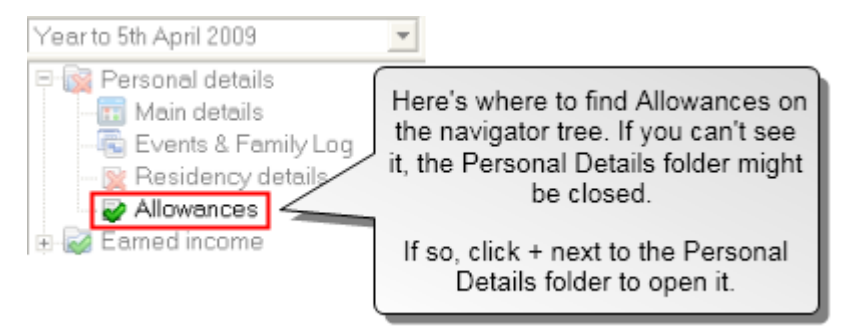

Allowances that can be claimed with Personal Tax are:

- Personal allowance
- Age related allowance
- Married couples' allowance
- Blind person's allowance

In the majority of cases you will not need to open the allowances form. Personal Tax looks after all the allowances based on details you've entered in the Events Log.

You can however use the allowances form to transfer surplus allowances for either Married Couples' Allowance or Blind Person's Allowance.

| Allowances                                                            |                                                              |
|-----------------------------------------------------------------------|--------------------------------------------------------------|
| Details for Vear to 5th April 2009 🔽 Auto calc 🗆 Estimated 🔽 Complete |                                                              |
| Claim Allowances                                                      | illing in the Event & Family<br>g will cause Personal Tax to |
| Amount of personal allowance £6,035.00 Default up                     | odate the Allowances form.                                   |
| Claim Married Couples Allowance (MCA) - Client not eligible           |                                                              |
| Transfer surplus allowances/use transferred allowances                |                                                              |
| Claim blind person's allowance                                        |                                                              |

### The Annual Data Questionnaire

The Annual Data Questionnaire (ADQ) is a way of gathering and/or confirming tax data for an individual. ADQs can be useful as a data confirmation exercise just before the new tax year, or could be used as an information-gathering device when new clients are created.

Any information that can be entered into Personal Tax for an individual can be included on an ADQ.

Annual Data Questionnaires can be produced within Personal Tax and Control Centre:

- Personal Tax will allow you to produce an ADQ for one client at a time. Select Annual Data Questionnaire from the Tools menu to set up the ADQ.
- Control Centre will allow you to produce ADQs for any number of clients at once by selecting from a range or filtering the client list. Select Annual Data Questionnaire (ADQ) from the Tools menu to see the options for configuring and creating ADQs.

The ADQ can also be created in any of the following three formats.

Standard (Comparative) format: This option will create the ADQ in a questionnaire format in the same kind of style as the report generator. This format will print the data existing in the system for the currently selected year and leave a blank space for the client or client's representative to complete any changes for the new tax year. Standard ADQs can be produced singly via Personal Tax or as a batch via Control Centre.

You can also create a cover letter to accompany the Standard ADQ. This can be configured within Control Centre and is produced via the Batch Production wizard in Control Centre.

Letter (Text Based) format: This option will create the ADQ as a letter within MS Word. You can use the template supplied with the software or create your own template for the letter and the text that will be included for each section of the letter. Letter templates are added, amended and deleted within Control Centre. Letters ADQs can be produced singly via Personal Tax or as a batch via Control Centre.

### Preparing the Annual Data Questionnaire

The following explains how to create an Annual Data Questionnaire for an individual client in Personal Tax

To prepare an ADQ:

- 1. Open the client in Personal Tax and select the tax year previous to the year you want to produce and ADQ for.
- 2. From the Tools menu, choose Annual Data Questionnaire. The Print Annual Data Questionnaire window appears.

- 3. Choose whether to produce a standard or Letter format.
  - A Standard ADQ displays last year's details in a report format with spaces alongside for this year's data.
  - The Letter ADQ uses Microsoft Word. You can change the content of the ADQ using Control Centre.
- 4. Click the Sections tab.

ADQ sections can either be forced to appear, suppressed or appear when data exists for the last year. Use the lower pane to change which sections will be included. For a new client, you may want to include all sections in the questionnaire by clicking Include All.

| Print Annual Data Questionnaire                                                                                                    |                                                                                                    |
|----------------------------------------------------------------------------------------------------|----------------------------------------------------------------------------------------------------|
| Report Sections User Text   Headers and Footers                                                                                                    | Display Styles   Dividers                                                                                                    |
| Key - Click on an item to change its show st                                                                                                    | atus                                                                                                    |
| Section will be shown if data exists in tax year  Section will be forced  Section will be suppressed   Section will be suppressed   Income from Self-Employment  Income from Partnerships  State persisters and benefits | We've put a cross in the Self-<br>employments box here. If your client has<br>a year end early in the tax year you may<br>already have prepared their accounts so<br>don't need their details again. |
| Other UK pensions  Other UK pensions  UK banks or building societies                                                                                                    | Use Default<br>Set Default                                                                                                    |
| Dividends and other distributions  Land and property  Dia Content income  Dia Capital gains  Reliefs                                                                                                    | ve put a tick in the Capital Gains<br>as a disposal in a previous year<br>no indication of future disposals.                                                                                         |
| Disclosure of Tax Avoidance Schemes  Cit Aid Development of Tax Page                                                                                                    |                                                                                                    |
| All oth<br>Personalised settings are in use for<br>Save Setup Save As PDF Print<br>Set                                                                                                    | er sections have a blue question<br>. Personal Tax will only include<br>e sections if data existed in the<br>ection for the previous year.                                                           |

- 5. When you've decided which sections to include, you may decide to save your preferences as your practice defaults. To do this click Set Default.
- 6. Once you make any deviation away from the default, the window indicates that Personalised settings are in use for this client.
- 7. Click Preview to see the report before you print it.
- 8. If you are happy with the report, you can choose to print it, or save as PDF. If you want to make changes to the report, close the ADQ preview, make your changes and click Preview again to see the result.

### Letter (text based) format

You can produce the ADQ as a letter using Microsoft Word.

Each section has a template of predefined text. If that section is included in the ADQ, then the text will be used.

When you choose Letter (Text Based) format on the Print Annual Data Questionnaire window, you will then be able to choose a template to use from a drop-down list. A Sage template is included for you to use, but you can amend this, or you can create your own templates. You should do this in Control Centre. See the ADQ Letter (Text Based) Template Configuration section of the Control Centre Help for more information on templates.

### Data entry forms

Once the client is set up you can start entering the details of the client's income for this tax year. Data is entered using the Data Entry Forms; the windows that appear when you click on items in the Annual Data Navigator.

Data entry forms are where you enter information that is used in a client's tax return. Most data entry forms are organised into a number of tab pages.

Residence Status Time in the UK Personal Allowances Dual Residence

At the top of most data entry forms, you'll find three check boxes.

Auto calc Estimated Complete

Auto Calc

When you open a form, you'll see that this option has been selected for you. With autocalc selected, Personal Tax will calculate the figures for the tax return in this area.

If you clear this option, a Summary tab will appear. You can click the Summary tab and see the figures that the program had calculated and intended to send to the tax return. You can however change these summary figures but remember that if you do this, you're taking responsibility for your own calculations.

Estimated

You can mark figures as estimated to give you a visual cue on the navigator. Estimated figures don't appear as such on the tax return.

You may want to mark figures as estimated if:

- a valuation is required,
- there is inadequate information to enable you to arrive at a reliable figure.

You cannot choose to omit figures if they are not known. Instead estimates must be entered.

Complete

Personal Tax judges when an item is complete and ticks this check box. If you're satisfied that you've entered sufficient information for the tax return, you can mark an item complete at any time.

When an item is marked as complete, a tick will appear on it in the navigator.

#### How do I use data entry forms?

Data entry forms are the primary way to enter information into Personal Tax. When you double-click on most of the items in the navigator, a data entry form appears in the space on the right.

Each form will handle a specific aspect of the client's tax situation, such as Residency status, Employment details, and Capital Gains.

When you have a form open, you should save the data before moving on to a different area or a different client. Clicking OK on each form will save it and close the form, clicking Apply will save the changes but leave the form open, and clicking Cancel will discard any changes you've made and close the form.

Help is available for most of the data entry forms. Click Help or press F1 on your keyboard.

#### To add a new employment for a client

- 1. Open the client and select the correct tax year. Personal Tax will open the client for the tax year last ended based upon the system date.
- Using the Annual Data Navigator, select Earned income > Employments > Add new 'Employment'

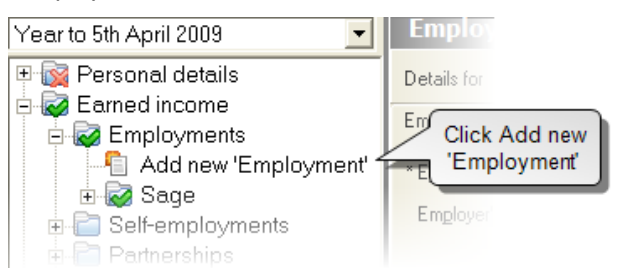

3. Double-click Add new 'Employment'. The Employment Details and Income data entry form appears in the right-hand pane.

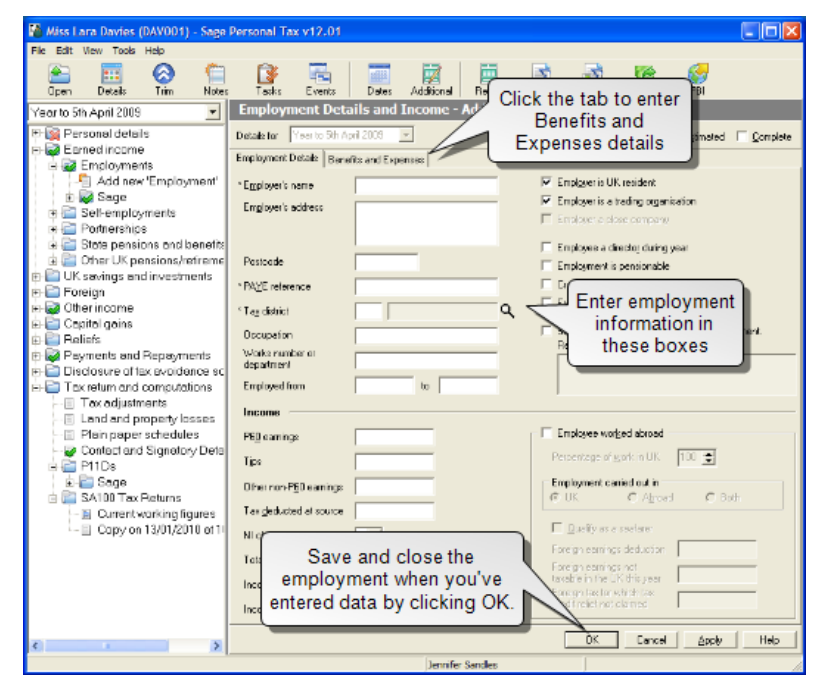

- 4. Fill in the form.
- 5. At the top of the form there are three check boxes that are common amongst all data entry forms.

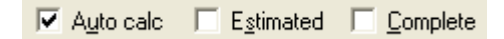

- Select Estimated to indicate that some of the figures you've entered on the form are estimates. This does not appear on the Tax Return but a mark appears beside the item in the navigator as a reminder.
- If you have entered sufficient details for the Tax Return, Personal Tax will mark the data entry form as complete. You may choose to mark this complete manually.
- With Autocalc ticked, Personal Tax will use the details entered in the data entry form to calculate the figures to send to the Tax Return. You can override this by clearing the Auto-calc check-box and entering your own summary figures in the Summary tab.
- 6. When you have entered the details for the employment, click OK to save the changes.
- 7. The employment will appear in the navigator. Double-clicking the employment will expand the item and reveal further sections that can be completed. To complete a further section, click the plus symbol next to the section, then double-click the 'Add new' item.

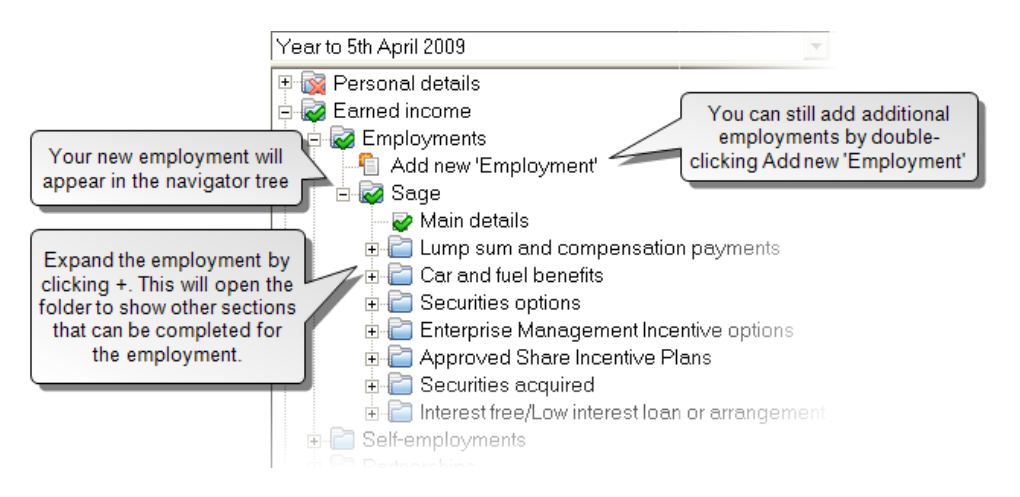

### Viewing the tax return

At any time during this process you can check how the SA100 tax return will look, using the data you've entered so far (also known as the current working figures). The tax return will be generated based on data currently entered for the client. The only way to change the information displayed on a return or report is to edit the information entered into the data entry forms.

The tax return opens in the Tax Return Viewer.

### Tax Return Viewer

The Tax Return Viewer is your centre for managing tax returns and the submission process.

To open the viewer:

- Click Return on the main toolbar.
- Using the navigator, open Tax Return and Computations > SA100 Tax Returns > Current Working Figures (or any other copy available).

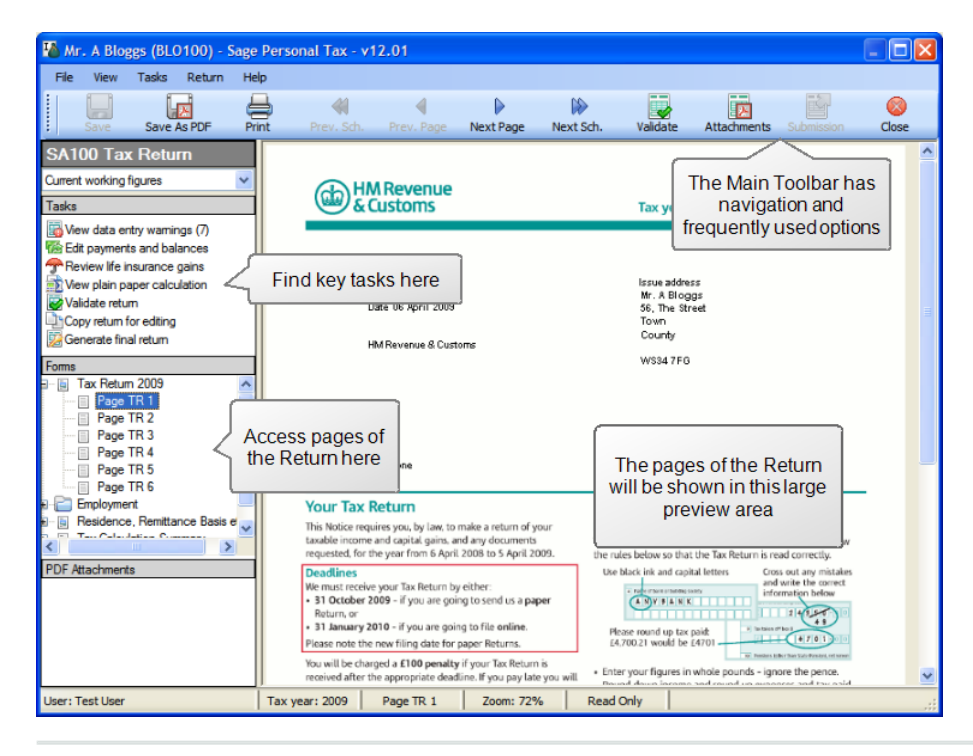

#### Menu

You can access all the functions of the Tax Return Viewer from the menu. Many of the options will also be available in the Tasks pane.

| 🌇 Mr | . A Blo | ggs (BLO100) - | Sage Pers | ional Tax - v1 |  |
|------|---------|----------------|-----------|----------------|--|
| File | View    | Tasks Return   | Help      |                |  |
| 1    |         |                |           |                |  |
|      |         | Save As PDF    | Print     |                |  |

#### Toolbar

The most popular Tax Return Viewer functions are available on the Toolbar. You'll find many of these options repeated in the Menu or the Tasks pane.

| K Mr     | A Blo  | ggs (BLO | 100) - S | lage Pe | rsonal Tax - v1 | 2.01       |           |           |          |             |            |                                       |
|----------|--------|----------|----------|---------|-----------------|------------|-----------|-----------|----------|-------------|------------|---------------------------------------|
| File     | View   | Tasks    | Return   | Help    |                 |            |           |           |          |             |            |                                       |
|          |        | l.       | <u>k</u> |         | <b>*</b>        | 4          |           |           |          |             | R.         |                                       |
| <u>.</u> | Save   | Save A   | s PDF    | Print   | Prev. Sch.      | Prev. Page | Next Page | Next Sch. | Validate | Attachments | Submission | Close                                 |
| SA1      | 00 Tax | x Retur  | n        |         |                 |            |           |           |          |             |            | · · · · · · · · · · · · · · · · · · · |

#### Tasks

The most common tasks you're likely to use the Tax Return Viewer for are available in the Tasks pane. Click on a task to start each process.

**Note:** The actual tasks available to you are dependent on your access rights in Sage Taxation. If you click on a task and get a message about increasing your access rights, speak to your administrator.

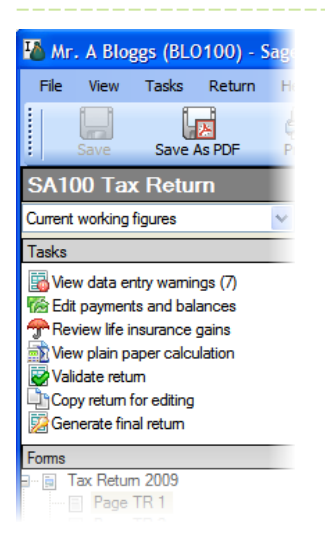

#### Forms

The Forms pane is an easy method of moving through the Tax Return. This is similar to the main navigator in Personal Tax so you'll already be familiar with it. Click on a page to jump straight to that page.

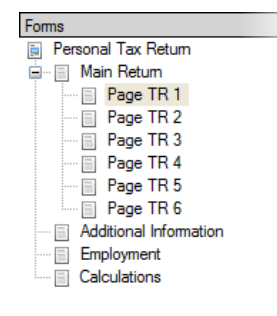

#### Tax return

The page of the return being viewed is displayed in the large preview area. Use the scrollbars to move through the page being displayed.

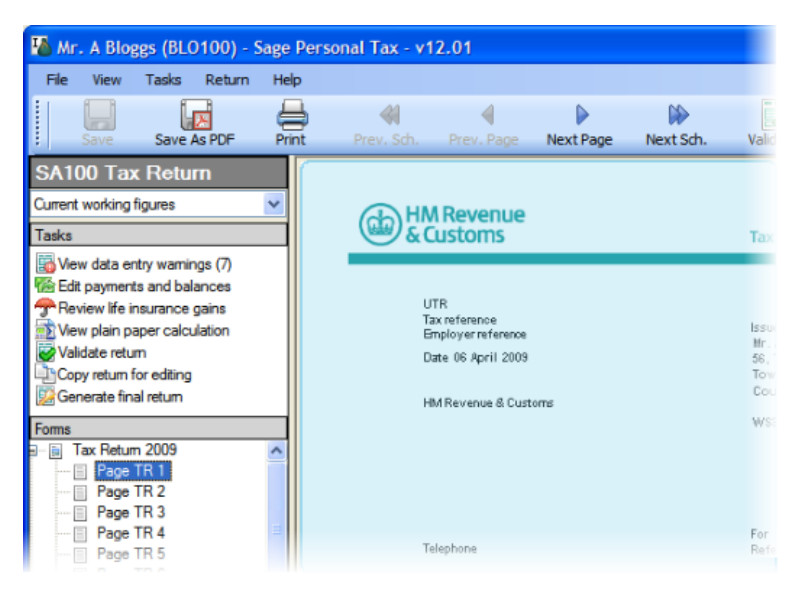

### View data entry warnings

The Data Entry Warnings window will show a list of areas of the return that are incomplete. You can print the list and then return to the data entry pages to complete the relevant sections.

A more complete validation is carried out when you click the Validate return task.

To view the data entry warnings:

- 1. Open the Tax Return Viewer
- 2. From the Tasks pane click View data entry warnings. The Data Entry Warnings window appears.
- 3. A report on incomplete or estimated data entry is prepared. You can print this to help work through the list, reviewing each source.

### Edit payments and balances

Click Edit payments and balances in the Tasks pane to open the Payments and Balances window.

If you change any figures on this window, click Recalculate to make your changes take effect.

#### Tax owed/Tax overpaid

This is the total amount of tax that the client owes or has overpaid for the currently selected tax year. You cannot change this default amount.

#### Payments due

In the situation where you need to increase the payments made on account, for example where

reductions may have been claimed erroneously and additional payments are required immediately, you can manually edit the values.

- Increase to 31st January <tax year> payment on account.
- Increase to 31st July <tax year> payment on account.

#### Balancing payment for year to 5th April <tax year>

- If 'No Claim' has been selected on the Main Details page of the Repayments form, and a repayment is due, the repayment will be offset against the first payment on account, to show a reduced payment amount. A negative value indicates that there is an overpayment which is to be used to reduce the first payment on account.
- If a claim is made 'Via SA100' on the Main Details page of the Repayments form then the amount shown here will be the full payment.

#### First payment on account for year to 5th April <next tax year>

The value for the first payment on account for the next tax year will be displayed here.

#### Total payment due on 31st January <next tax year>

This is the Balancing payment plus the first payment on account for the next tax year.

#### Second payment due on 31st July <next tax year>

This is the second payment on account for the next tax year.

#### Life Insurance Gains

The Life Insurance Gains window displays details you've entered in the data entry forms (at the time the copy of figures was taken).

Changes you make in this window will be reflected in the copy of figures only.

### View the Plain Paper Calculation

The Plain Paper Calculation (PPC) will give a report of the client's income and any losses, deductions or relief, to give a final amount of tax to be paid. The PPC will be produced for the year currently selected for the client. Generally this will be the previous tax year currently being worked on.

You can also view the PPC from the Annual Data Navigator, by clicking Calculation on the toolbar.

### Find errors with the return

Personal Tax validates the SA100 tax return according to the rules laid down for submission by Filing By Internet Returns by HM Revenue & Customs. A return must pass these validations before it can be submitted via the Internet. We also recommend validating your paper returns before submitting to reduce the chances of the return being rejected. As part of filing online, your clients' returns are validated by HMRC servers. There are some instances where the HMRC server will incorrectly report a data validation error against a submitted return. See Special Cases and Exclusions in the Help to see how this might affect your clients' returns.

Validations are performed whenever the figures are recalculated:

- when you open the Tax Return Viewer, or
- when you generate a final return,

To find errors within the return:

- 1. With the return open in the Tax Return Viewer, click Validate on the toolbar. If the validation finds errors, the Validations pane appears at the bottom of the viewer.
- 2. Double-click an error to go to that place in the return.
- 3. If you want to print a list of the errors, so that you can return to the data entry forms and make all changes, right-click on the Validations pane and choose Print Validation Errors.

#### \* Notes

- The return must pass ALL validations with no errors before it can be filed by Internet.
- You should correct the information in the appropriate data entry form then generate a new final return. You should not correct the error by manually editing the return. If you do this, the Current Working Figures and all copies generated from them will still contain errors.

### Copy return for editing

You can make a copy of a return, which will be a snapshot of the figures at the time that the copy was taken. Whereas a return from Current Working Figures will always be up to date, copies of figures will not reflect changes you make in the data entry forms.

You may want to create copies of figures:

- To change the values on a return without affecting the underlying data.
- To add attachments to a return.
- To manually edit the return within the viewer. You cannot manually edit a return in the viewer using the current working figures.

**Note:** Using the data entry forms is the preferred way to make changes to the figures on the return. This is the only way to make sure that your changes appear in all current working figures you generate for that client.

To make a copy of figures:

- 1. Open the Tax Return Viewer.
  - a. In Personal Tax, use the navigator to find Tax Returns and Computations > SA100 Tax Returns If an R40 has been selected, this will be Tax return and computations > R40

Tax Returns.

- b. Double-click Current Working Figures.
- 2. From the Return menu choose Copy Figures.
- 3. You will be asked to enter a name for the copy of the return. You can give it any meaningful name, or you can use the date and time stamp that is given by default.
- 4. The new copy will appear in the Tax Return Viewer.

To switch between copies of figures:

1. In the Tax Return Viewer, click the drop-down arrow at the top of the navigator.

| SA100 Tax Return                                       |   | Click here to see a drop-                            |
|--------------------------------------------------------|---|------------------------------------------------------|
| Trial Copy 1                                           | ~ | down list of all of your<br>copies. You can give the |
| Trial Copy 1                                           |   | copies meaningful names                              |
| Copy on 19/01/2010 at 15:27<br>Current working figures |   | copies meaningful names.                             |
| Edit payments and balances                             |   |                                                      |
| 👚 Review life insurance gains                          |   |                                                      |

2. Click the name of the copy that you want to show, and it will appear in the Tax Return Viewer.

### Submitting the tax return

There are two methods of submitting the client's tax return.

- By paper
- By Internet

Both methods use the Submission wizard to walk you through the submission process. You can close this wizard at any point during the process. When you want to continue with the submission simply click Continue submission process in the Tasks pane. The submission wizard opens at whatever stage you left it. You can also click Back at any time to move back a stage. As stages of the submission process for a return are completed, the dates you enter will appear on the Dates page in Control Centre.

### File a return by paper

If you choose to file by paper, you (or your client) will print out a copy of the return for filing.

When using this method, it's not necessary for the return to pass all validations. Personal Tax will allow you to mark the return Filed even though it failed some of the validation rules. We recommend that you ensure the return has passed validation prior to filing.

To file by paper:

#### Send the return to the client:

- 1. Click Return on the toolbar. The Tax Return Viewer opens.
- 2. Choose the figures you want to submit from the drop-down list above the Tasks pane.

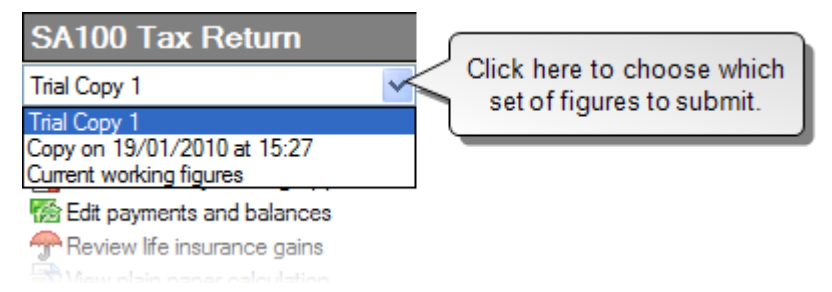

3. If you are using the Current working figures, click Generate final return in the Tasks pane. If you are using a copy of the return, click Finalise return for submission.

- 4. The return will be validated.
  - If there are any data entry warning, you will be prompted to correct these before continuing.
  - The return is also validated using Filing by Internet rules. This can be a good indication of whether the return is ready to be filed. Validation errors appear in a pane at the bottom of the previewer area.

**Tip:** We recommend that you address data entry warnings and validation errors before continuing to make sure the return is accepted by HMRC.

- 5. When you're ready to continue, a Finalise Return window appears. Enter a name for this return.
- 6. From the Tasks pane, click Start Submission process. The Submission wizard appears.
- 7. Choose File on Paper.

**Note:** If the return has failed validations, File on Paper will be the only option available.

- 8. Click Next. The Send Return to Client page appears. Enter the date you sent, or will send, the return to the client. You can send the return two ways:
  - Click Print Return. The Print window opens. Choose your print options then print the return and send it to your client.
  - Click Save Return as PDF. The Save as PDF window opens. Choose your options then save the return. You can then send the PDF to your client as an email attachment.
- 9. Click Next.

**Note:** At this stage, you will have sent the return to the client and will be waiting for them to review and sign it. Personal Tax expects you to close this wizard and continue with it when you receive approval from your client.

10. Click Close.

#### When the client approval has been received:

- 1. Click Return on the toolbar. The Tax Return Viewer opens.
- 2. Make sure you have the copy of the finalised return selected in the drop-down list above the Tasks pane.
- 3. Click Continue submission process. The Submissionwizard appears.

**Tip:** Make sure you're on the Client Approval page.

- 4. Select Yes and enter the date of acceptance.
- 5. Click Next. The Submit Return to HMRC page appears.
- 6. Enter the date you submitted the return.

7. Click Next.

**Note:** At this stage, you will have submitted the return to HMRC and will be waiting for a submission response. Personal Tax expects you to close this wizard and continue with it when you receive a response from HMRC.

8. Click Close.

#### When a response has been received by HMRC:

- 1. Click Return on the toolbar. The Tax Return Viewer opens.
- 2. Make sure you have the copy of the finalised return selected in the drop-down list above the Tasks pane.
- 3. Click Continue submission process. The Submission wizard appears.

**Tip:** Make sure you're on the HMRC Response page.

- 4. Enter the date of the response.
- 5. Click Next. The status of the return changes to submitted.
- 6. Click Close.

### File a return online

To file a return online, Personal Tax is used to prepare each client's return for submission, validate it and send a copy to the client for approval or for reference. You can then file the return individually, or file multiple returns online at once.

\* Before you begin

- Your practice must be registered for FBI with HMRC.
- Make sure you've entered your HMRC User ID and password. From Tools, choose Online
  Filing > Online Filing Credentials

To file online:

#### Send the return to the client:

- 1. Click Return on the toolbar. The Tax Return Viewer opens.
- 2. Choose the figures you want to submit from the drop-down list above the Tasks pane.

| SA100 Tax Return                                       |                                                        |
|--------------------------------------------------------|--------------------------------------------------------|
| Trial Copy 1                                           | Click here to choose which<br>set of figures to submit |
| Trial Copy 1                                           | set of figures to subfinit.                            |
| Copy on 19/01/2010 at 15:27<br>Current working figures |                                                        |
| 🐻 Edit payments and balances                           |                                                        |
| ዯ Review life insurance gains                          |                                                        |

3. If you are using the Current working figures, click Generate final return in the Tasks pane. If you are using a copy of the return, click Finalise return for submission.

- 4. The return will be validated.
  - If there are any data entry warning, you will be prompted to correct these before continuing.
  - The return is also validated using Filing by Internet rules. Validation errors appear in a pane at the bottom of the previewer area.

**Note:** If the return has failed validations, File on Paper will be the only option available. You must correct failed validations in order to file online.

- 5. When you're ready to continue, a Finalise Return window appears. Enter a name for this return.
- 6. From the Tasks pane, click Start Submission process. The Submission wizard appears.
- 7. Choose File Online.
- 8. Click Next. The Send Return to Client page appears. Enter the date you sent, or will send, the return to the client. You can send the return two ways:
  - Click Print Return. The Print window opens. Choose your print options then print the return and send it to your client.
  - Click Save Return as PDF. The Save as PDF window opens. Choose your options then save the return. You can then send the PDF to your client as an email attachment.
- 9. Click Next.

**Note:** At this stage, you will have sent the return to the client and will be waiting for them to review and sign it. Personal Tax expects you to close this wizard and continue with it when you receive approval from your client.

10. Click Close.

#### When the client approval has been received:

- 1. Click Return on the toolbar. The Tax Return Viewer opens.
- 2. Make sure you have the copy of the finalised return selected in the drop-down list above the Tasks pane.
- 3. Click Continue submission process. The Submissionwizard appears.

Tip: Make sure you're on the Client Approval page.

- 4. Select Yes and enter the date of acceptance.
- 5. Click Next. The Ready to File page appears.
- 6. Click Close.

#### File the return online:

1. Close the Tax Return Viewer by clicking the Close button on the toolbar.

2. Choose Tools > Online Filing > File Returns. The Online Filing window appears.

**Note:** If there are returns available to file from more than one year you'll be able to select and process the earlier years before moving on to the later years.

3. Select the return to file then click the arrow button to move the return to the Returns to file list.

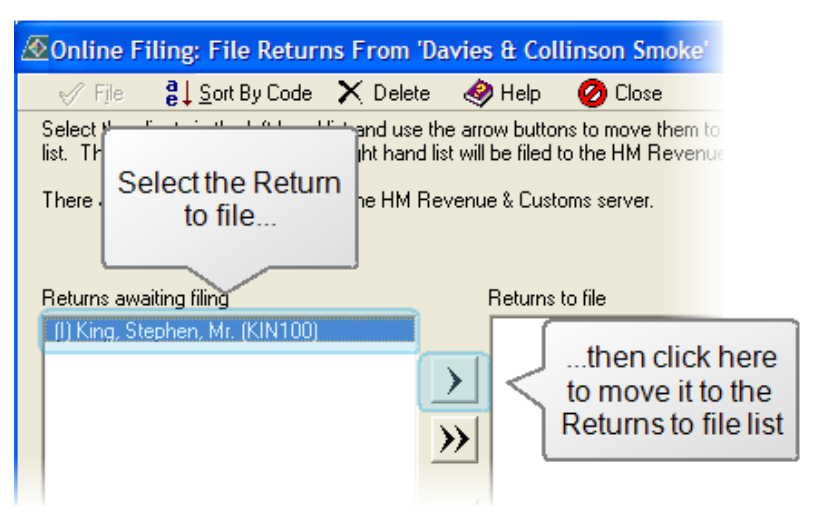

4. Click File. Progress bars appear showing the submission status.

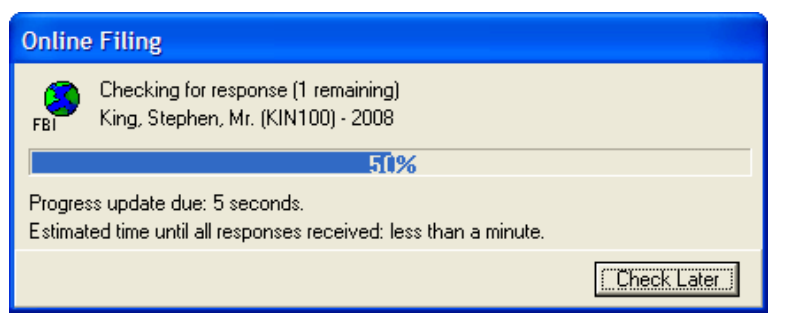

#### When a response has been received by HMRC:

- 1. Click Return on the toolbar. The Tax Return Viewer opens.
- 2. Make sure you have the copy of the finalised return selected in the drop-down list above the Tasks pane.
- Click Continue submission process. The Submission wizard appears.
  Tip: Make sure you're on the HMRC Response page.
- 4. Enter the date of the response.
- 5. Click Next. The status of the return changes to submitted.
- 6. Click Close.

### Year Update

When you set up a client in Personal Tax you will have one tax year available to enter data for. Before you can work on subsequent tax years you will need to year update.

Year updating carries forward (or backwards) information that is unlikely to change on a year-onyear basis. For example, if you create an employment 2005 and year update to 2006, then main details of the employment will carry forward to 2006 saving you the trouble of re-entering them.

We'd recommend year updating all your clients at the beginning of the tax year rather than on an individual basis. Your clients will then all be included in progress reports for the year.

- If your client operates a new business but is behind in filing returns, you may need to create the previous tax year before year updating to work on the current tax year.
- Clients that have transferred from other practices will have previous returns. It may be useful to take this information and enter data in the previous year so you have a fuller record of their tax history.

**Note:** Sage Instant Taxation customers are not able to year update to the 2011 tax year.

To year update a client's data:

- Tax Year Update for Ford, Phil, Mr. Update from Year ended 5th April 2008 Select a year to update from ar ended 5th Anril 200 by clicking a year in this list. By default the year update will carry forwards. If you need to take the data back a Update forwards to year ended 5th April 2010 year, change this option. Update backwards to year ended 5th April 2008 Mark all income and expense details being updated Tick to mark the new figures as estimated as estimated. 0K Cancel Help
- 1. From the Tools menu, choose Year Update. The Year Update window appears.

- 2. Select the year to update from. You can update from any available year, but if you choose to update to an existing year; data will be overwritten. You will be warned if you try to do this.
- 3. If you are year updating to the current tax year and you want to mark the figures as estimated in the new year, tick the box.

- 4. Click OK. Your client's data will be carried forward or back, depending on your choice. A message will appear when the update it complete.
- 5. The new year will now be available in the Annual Data Navigator in the year drop-down list.

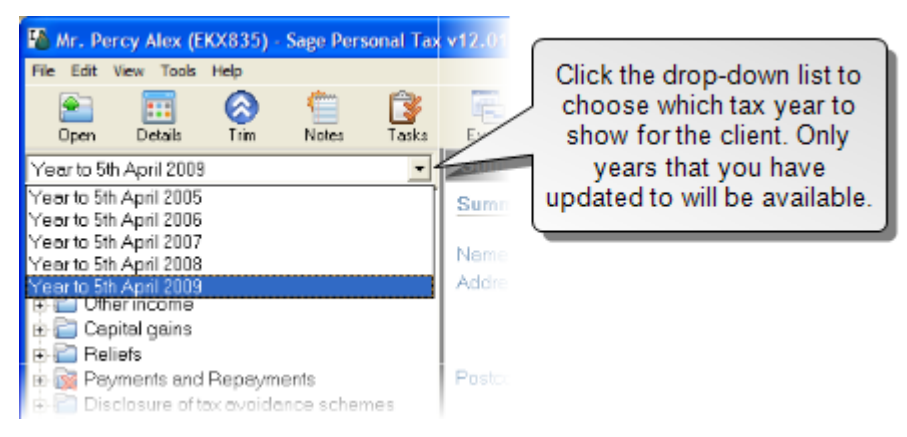

### Other features

Here is an overview of a few of some of the other features available in Personal Tax.

### Annual Processing Log

You can open the Annual Processing Log by choosing Processing Log... from the Tools menu.

Personal Tax automatically records progress by inserting dates into the Annual Processing Log. The word Automatic appears alongside these dates in the log (this marker disappears if you then edit the date). You can keep a more comprehensive record by inserting further dates manually into the log. You can choose to overwrite all dates in the Annual Processing Log. The dates are ordered into different categories, which appear on separate pages e.g. Preparation, Payments.

All of the dates within the Annual Processing Log can also be seen in Control Centre. Most of the dates are 'tax-year specific dates' and can be found by selecting the appropriate tax year. Dates relating to statements of account are 'fixed dates' which means that only one date will exist relating to all years.

| Annual Processing Log                |              |           |         |                                                               |
|--------------------------------------|--------------|-----------|---------|---------------------------------------------------------------|
| Details for Year to 5th April 2009 💌 |              |           | Wher    | re you see Automatic next to                                  |
| Preparation Production Filing Statem | ent Payments | s  /      | ada     | te, that means Personal Tax                                   |
| New tax year created / updated       | 23/12/2009   | Automatic | actio   | fill in these dates based on<br>ons you take in the software. |
| Latest assessment generated          | 25/01/2010   | Automatic | _       |                                                               |
| Final assessment generated           | 25/01/2010   | Automatic |         |                                                               |
| Beturn sent to client for signature  | 25/01/2010   | Automatic |         |                                                               |
| Authorisation to file received       | 25/01/2010   | You can   | type i  | n these boxes if you need                                     |
|                                      |              | to cha    | ange th | e dates for any reason.                                       |
|                                      |              |           |         |                                                               |
| OK                                   | Cancel       | Apply     | Help    |                                                               |

### Repayment claims

Use the Repayments form to enter details about a claim for repayment of excess tax paid. All details you enter on this form are used in the Other information section of the return.

Click Repayments on the navigator to open the form.

#### Sage Personal Tax

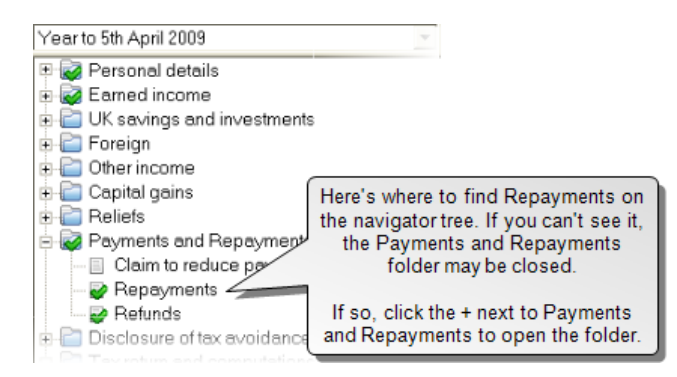

Choose how to claim a repayment by selecting one of the options:

- No claim
- Claim via SA100
- Claim via R40

If you choose to make a claim, other tabs will become available to identify how you would like the claim to be repaid.

### Claim to reduce client's payments on account

Use this form if the client is claiming to reduce their payments on account.

These details are used in HM Revenue & Customs form SA303.

Click Claim to reduce payments on account to open the form.

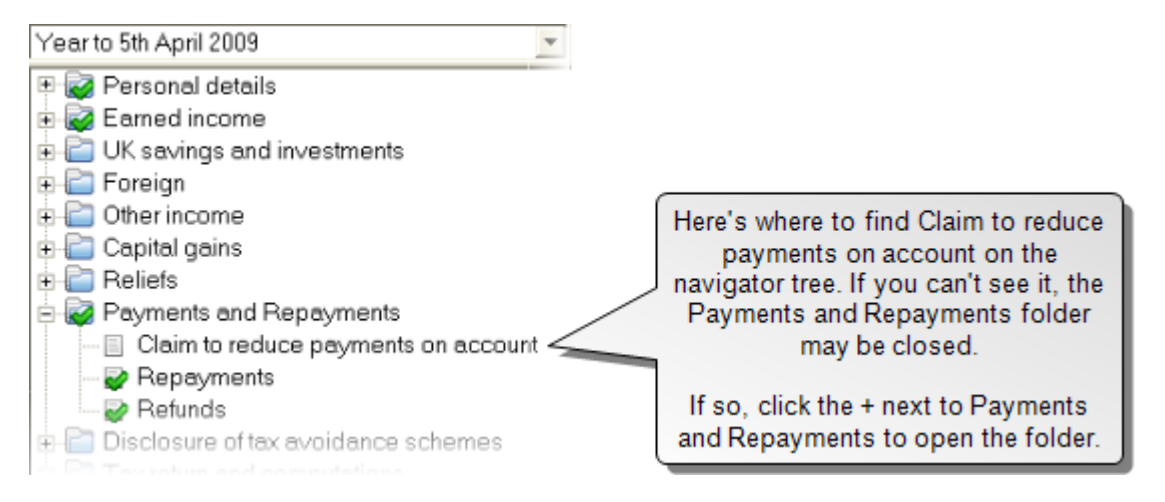

Choose how to claim a payment on account by selecting one of the options:

- No claim
- Via SA303 form
- Via Tax Return

If you choose to make a claim, you will also need to complete the details on the Reclaiming tab. Depending on the options you choose, the Payment and Agent's Details tab may also become available.

### Blank tax forms

You can view the SA100 and all schedules, plus the P11D, SA303 and R40 with no data entered. These are useful if you need to print out any blank forms for completing manually.

From the Tools menu choose Blank Forms, then your selection. The blank form opens with it's name showing at the top of the navigator. Details about the form appear on the status bar at the bottom of the page.

**Note:** Sage Instant Taxation customers are not able to view the P11D.

### Product training

Sage offers both standard and tailored training courses. Sage can advise you on your training needs and recommend appropriates individual or group courses, which we can run at your offices or at one of the Sage training centre throughout the UK. Product training can benefit all Sage Taxation users - even the most experienced ones. To receive details of courses available, contact your Account Manager on 0845 111 11 11.

To view available courses, go to the Sage website at www.sage.co.uk/accountants and choose Training for Practice in the left hand menu.

# Index

| Tradicity                  |    | File online             | 24 |
|----------------------------|----|-------------------------|----|
| Index                      |    | filing by internet      |    |
|                            |    | validate return         | 20 |
| Α                          |    | т                       |    |
| agent filing               |    | •<br>•                  | _  |
| validate return            | 20 | Interop                 | 5  |
| Annual Data Questionnaire: | 10 | Ρ                       |    |
| annual data:               | 10 | plain paper calculation |    |
| questionnaire:             | 10 | view                    | 19 |
| report:                    | 10 | Practice Solution       | 5  |
| annual processing log:     | 29 |                         |    |
| <b>C</b>                   |    | S                       |    |
| C                          |    | Sage Practice Solution  | 5  |
| Client Integration         | 5  | Submit return           | 24 |
| Introduction               | 5  |                         |    |
| clients:                   | 4  | т                       |    |
| creating:                  | 4  | tax return viewer       |    |
| Connecting                 | 5  | finding way around      | 16 |
| Connecting Sage Programs   |    | tasks                   | 17 |
| Introduction               | 5  | tax returns             |    |
| copies of figures          |    | сору                    | 20 |
| create                     | 20 | validating              | 19 |
| creating a client          | 4  | V                       |    |
| current working figures    |    | v                       |    |
| сору                       | 20 | validation              | 20 |
| find errors                | 19 |                         |    |
| tasks                      | 17 |                         |    |
| tax return viewer          | 16 |                         |    |
|                            |    |                         |    |

#### D

| dates: | 29 |
|--------|----|
| uutes. | 25 |

#### F